På oppgavelinjen i Windows klikker du på <mark>Start</mark> og deretter på <mark>Skrivere og</mark> telefakser. Høyreklikk på HP LaserJet-ikonet, og klikk på Egenskaper. Velg kategorien Enhetsinnstillinger. Under Installerbare alternativer endrer du Skuff 3 til Installert. Klikk på Bruk, og deretter på OK. Du kan ikke legge konvolutter, tiketter, transparenter eller kort i denne skuffen (skuff 3).

Klicka på **Start** i Aktivitetsfältet i Windows, och därefter på **Skrivare och fax**. Högerklicka på ikonen HP LaserJet och välj <mark>Egenskaper</mark>. Välj fliken Enhetsinställningar. Välj Installerad för fack 3 under Installerbara alternativ. Klicka på Tillämpa och sedan på OK. Fyll inte detta fack (fack3) med kuvert, tiketter, OH-film eller kartong

Na pasku zadań Windows kliknij przycisk Start, a następnie polecenie Drukarki i faksy. Kliknij prawym przyciskiem ikonę HP LaserJet i kliknij polecenie Właściwości. Wybierz kartę Ustawienia urządzenia. Dla pozycji Opcje instalowane zmień ustawienie tacy 3 na "Zainstalowana". Klikij przycisk Zastosuj, a następnie przycisk OK. Nie umieszczaj kopert, naklejek, folii ani cartonu w tej tacy (taca 3).

Pols

Na barra de tarefas do Windows, clique em Iniciar e, em seguida, em pressoras e aparelhos de fax. Clique com o botão direito do mouse no ícone da HP LaserJet e clique em Propriedades. Selecione a guia Configurações do dispositivo. Em Installable Options (Opções instaláveis), mude a bandeja 3 para Installed (Instalada). Clique em Aplicar e, em seguida, em OK. Não carregue envelopes, etiquetas, transparências ou artões nessa bandeja (bandeja 3).

În bara de activități din Windows, faceți clic pe Start, apoi pe Printers and Faxes (Imprimante și faxuri). Faceți clic cu butonul din dreapta al mouse-ului pe pictograma HP LaserJet, apoi faceți clic pe Properties (Proprietăți). Selectați fila Device Settings (Setări dispozitiv). La Installable Options (Opțiuni instalabile), schimbați starea tăvii 3 în Installed (Instalată). Faceți clic pe Apply (Aplicare), apoi pe Ok. Nu încărcați plicuri, etichete, folii transparente sau carton în această tavă (tava 3)

На панели задач Windows щелкните Пуск и затем Принтеры и факсы. Щелкните правой клавишей мыши пиктограмму HP LaserJet и затем щелкните Свойства. Выберите вкладку Параметры устройства. В разделе "Устанавливаемые параметры" замените лоток 3 на " Установлен". Щелкните кнопку Apply (Применить) и затем кнопку OK. Запрещается загружать конверты, наклейки, прозрачные пленки или стопку открыток в этот лоток (лоток 3).

Na traci sa zadacima sistema Windows otvorite meni Start a zatim Štampači i faksovi. Kliknite desnim dugmetom miša na ikonu HP LaserJet, zatim kliknite na Svojstva. Izaberite karticu Postavke uređaja. U stavci Installable Options (Opcije za instaliranje), promenite postavku za fioku 3 na Installed (Instalirano). Kliknite na dugme Primeni, a zatim na dugme U redu. Nemojte stavljati koverte, nalepnice, providne folije ili karton u ovu fioku (fioka 3).

Na paneli úloh systému Windows kliknite na tlačidlo Štart a potom na položku lačiarne a faxy. Pravým tlačidlom myši kliknite na ikonu tlačiarne HP LaserJet a potom vyberte položku Vlastnosti. Vyberte kartu Nastavenie zariadenie V položke Installable Options (Inštalovateľné možnosti) zmeňte Zásobník 3 na Nainštalované. Kliknite na tlačidlo Použiť a potom OK. Nevkladajte obálky, štítky, priehľadné fólie alebo pohľadnice do tohto zásobníka (zásobník 3)

V opravilni vrstici programa Windows kliknite gumb Start, nato pa Printers and Faxes (Tiskalniki in faksi). Z desno miškino tipko kliknite ikono HP LaserJet, nato pa Properties (Lastnosti). Izberite jeziček Device Settings (Nastavitve naprave). V razdelku Installable Options (Možnosti nastavitve) spremenite pladenj 3 v Installed (Nameščeno). Kliknite Apply (Uporabi) in nato še OK (V redu). V ta pladenj (pladenj 3) ne vstavljajte ovojnic, nalepk, prosojnic ali artona

บนแถบงานของ Windows คลิก Start และ Printers and Faxes คลิกขวาที่ไอคอน HP LaserJet คลิก Properties เลือกแท็บ Device Settings ใต้ Installable Options ให้เปลี่ยนถาดกระดาษ 3 เป็น Installed คลิก Apply และคลิก Ok ห้ามใส่ของจดหมาย สติ๊กเกอร์แผ่นใสหรือการ์ดสต็อคลงในถาดนี้

在 Windows 工作列上,按一下「開始」,然後按一下「印表機和傳真」。 以滑鼠右鍵按一下 HP LaserJet 圖示,然後按一下「內容」。選擇「裝置設定 值」標籤。在「**可安裝的選項」**,將 3 號紙匣更改為「**已安裝**」。按一下「 套用」,然後按一下「確定」。請不要在此紙匣(3號紙匣)中裝入信封、標 籖、投影片或卡片紙。

(ถาด 3)

Windows görev çubuğundan Başlat'ı ardından Yazıcılar ve Fakslar'ı tıklatın HP LaserJet simgesini sağ tıklatarak Özellikler'i tıklatın. Aygıt Ayarları sekmesini seçin. Yüklenebilir Seçenekler altındaki tepsi 3 seçeneğini Yüklü olarak değiştirin. Uygula'yı, ardından da Tamam'ı tıklatın. Bu tepsiye (tepsi 3) zarf, asetat veya kart stoğu yüklemeyin.

На панелі завдань Windows клацніть Пуск і потім Принтери і факси. Клацніть правою клавішею мишки піктограму HP LaserJet і клацніть Властивості. Виберіть вкладку Параметри пристрою. У розділі "Встановлювані параметри" змініть лоток 3 на "Встановлено". Клацніть кнопку Apply (Прийняти) і потім кнопку ОК. Забороняється авантажувати конверти, наклейки, прозорі плівки або стопку пистівок у цей лоток (лоток 3).

Frên thanh tác vụ của Windows, bấm Start (Bắt đầu) sau đó bấm Printers and Faxes (Máy In và Fax). Bấm chuột phải vào biểu tượng HP LaserJet, bấm Properties (Đặc tính). Chọn tab Device Settings (Cài Đặt Thiết Bị). Dưới Tùy Chọn Có Thể Cài Đặt, thay đổi khay 3 để được Cài Đặt. Bấm Áp dụng, và sau đó bấm Ok. Không cho phong bì, nhãn, phim trong suốt, hay tập thể vào khay này (khay 3)

من شريط مهام Windows، انقر فوق ابدأ ثم انقر فوق طابعات وفاكسات. انقر بزر الماوس الأيمن فوق رمز HP LaserJet، ثم انقر فوق خصائص. حدد علامة التبويب إعدادات الجهاز. ضمن خيارات ورك ( المرابعة المالية المرابعة عن ورك المرابعة عن المرابعة المرابعة المرابعة المرابعة عنها المرابعة في موافق ا Installable (قابل للتأبيت)، مم بتبديل الدرج ٣ للتثبيت. انقر فوق تطبيق ثم انقر فوق موافق. لا تقم بتحميل المعلقات أو الملصقات أو الورق الشفاف أو البطاقات في هذا الدرج (الدرج ٣).

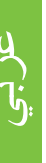

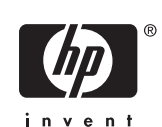

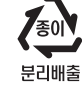

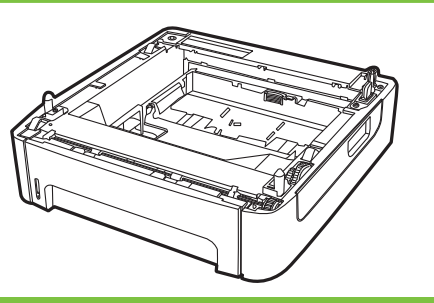

Q5931A

| Install        | Instal•la    | Įdiegti     | ติดตั้ง    |
|----------------|--------------|-------------|------------|
| Installation   | Installeren  | Installere  | 安裝         |
| Installation   | Installimine | Zainstaluj  | Yükle      |
| Installa       | Asenna       | Instalar    | Встановити |
| Instalar       | Εγκατάσταση  | Instalare   | Cài đặt    |
| Инсталиране    | Telepítés    | Установить  | تثبيت      |
| 安装             | Instal       | Instalacija |            |
| Instalirai     | Орнату       | Inštalovať  |            |
| Instalovat     | 설치           | Namesti     |            |
| Installer      | Instalēšana  | Installera  |            |
| Lea esto prime | ero          |             |            |
|                |              |             |            |

© 2007 Hewlett-Packard Development Company, L.P.

www.hp.com

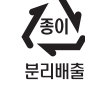

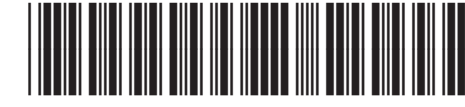

5851-3058

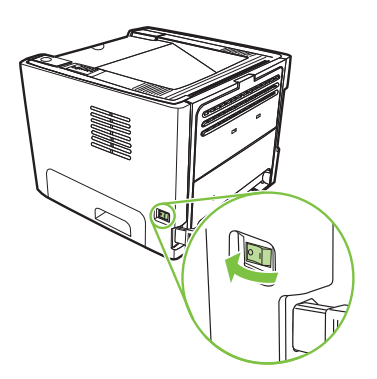

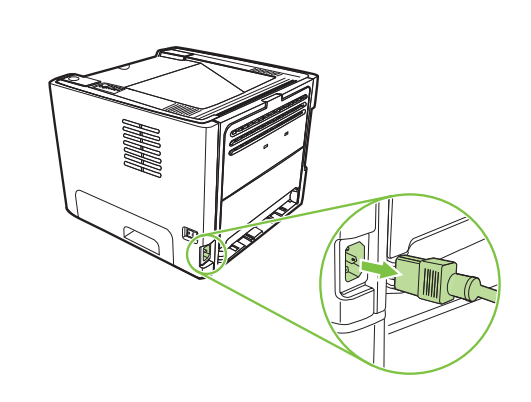

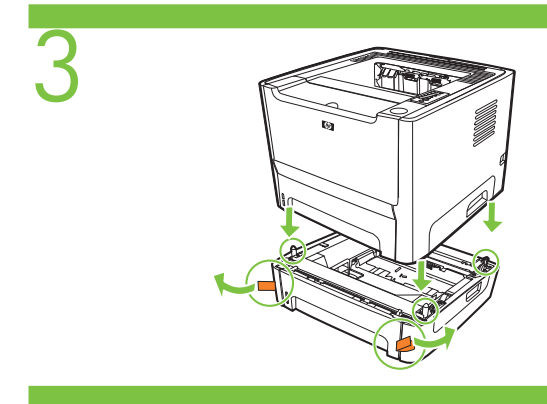

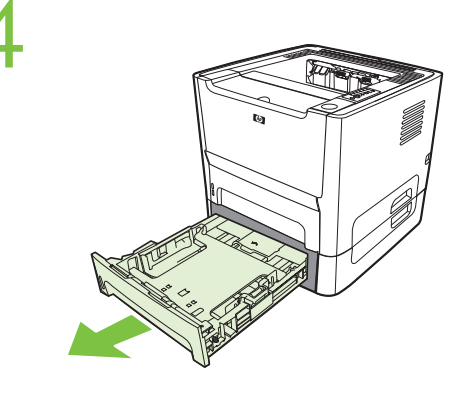

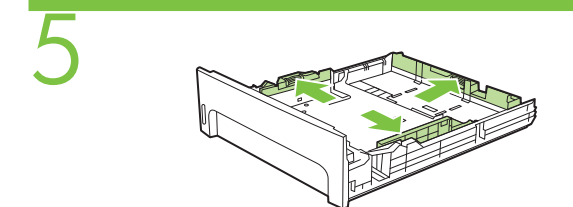

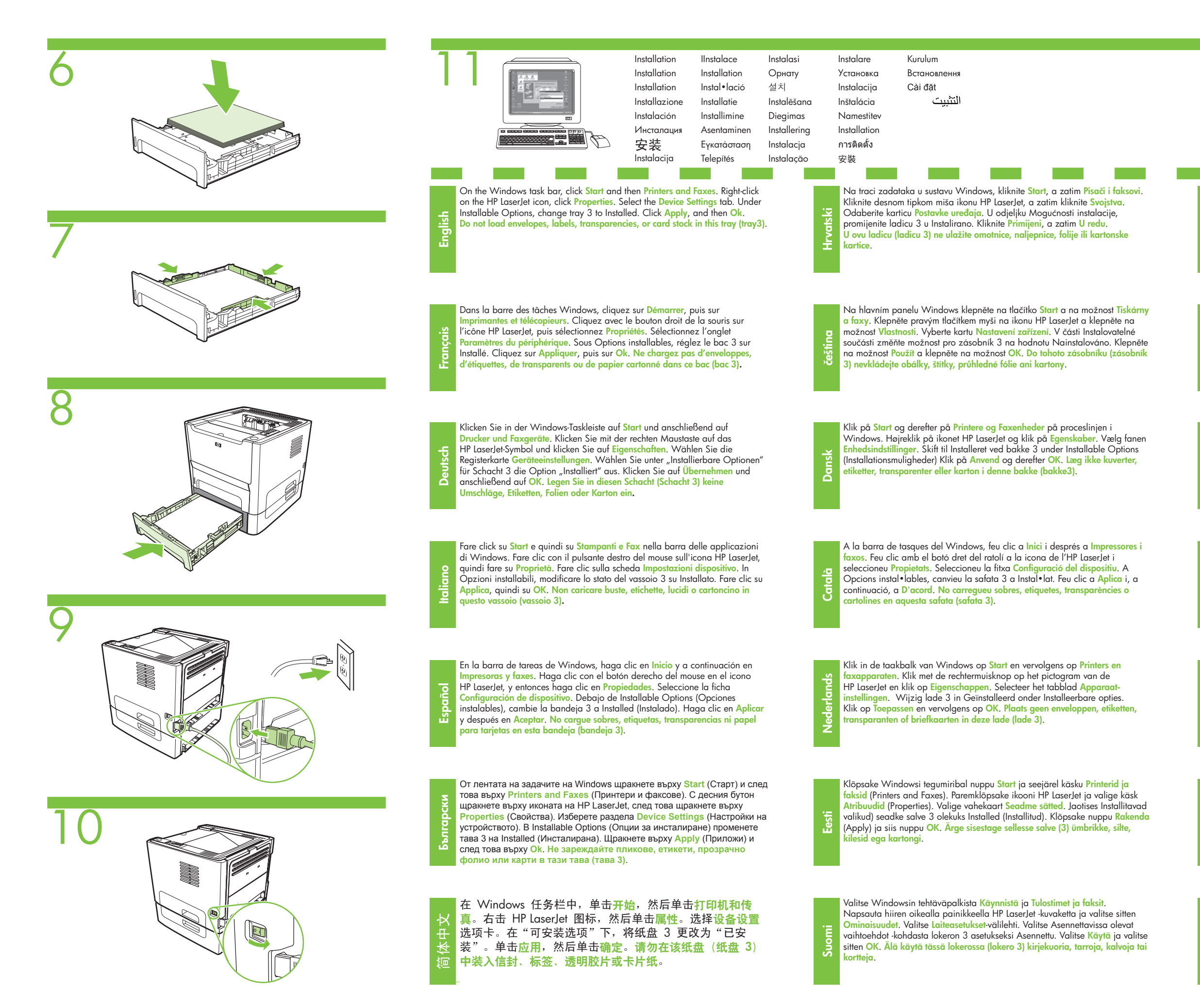

Ελληνικά

Στη γραμμή εργασιών των Windows επιλέξτε Έναρξη και έπειτα Εκτυπωτές και φαξ. Κάντε δεξί κλικ στο εικονίδιο του HP LaserJet και επιλέξτε Ιδιότητες. Επιλέξτε την καρτέλα Ρυθμίσεις συσκευής. Στην περιοχή "Επιλογές με δυνατότητα εγκατάστασης", αλλάξτε το δίσκο 3 σε "Εγκατεστημένος". Κάντε κλικ στο Εφαρμογή και έπειτα στο Οκ. Μην τοποθετείτε φακέλους, ετικέτες , διαφάνειες ή κάρτες σε αυτό το δίσκο (δίσκος3).

Magyar

A Windows tálcáján kattintson a **Start** gombra, majd a **Nyomtatók és faxok** parancsra. Kattintson a jobb gombbal a HP LaserJet nyomtató ikonjára, majd válassza a **Tulajdonságok** pontot. Válassza az **Eszközbeállítások** fület. A Telepíthető bővítmények területen állítisa be, hogy a 3. tálca beállítása Telepítve legyen. Kattintson az **Alkalmaz** gombra, majd az OK gombra. **Ebbe a tálcába (a 3. tálcába) ne tegyen borítékot, címkét, írásvetítő-fóliát vagy kartonlapot**.

Bahasa Indonesia

Pada task bar Windows, klik Start lalu Printers and Faxes. Klik kanan ikon HP LaserJet, klik Properties. Pilih tab Device Settings. Pada Installable Options, ubah tray 3 (baki 3) ke Installed (Terpasang). Klik Apply, lalu Ok. Jangan masukkan amplop, label, transparansi, atau kartu stok ke dalam baki ini (baki 3).

Қазақ

Windows тапсырма жолағында Start (Бастау) түймесін басып, содан кейін Printers and Faxes (Принтерлер мен факстар) тандаңыз. HP LaserJet белгішесінің үстінен маустың оң жақ түймесімен екі рет басып, Properties (Қасиеттер) басыңыз. Device Settings (Құрылғы параметрлері) белгісін басыңыз. Орнатылатын опциялар астынан 3-науаның жағдайын Installed (Орнатылды) етіп өзгертіңіз. Apply (Қолдану) басып, содан кейін Ok басыңыз. Бұл науаға (3-науа) комверттер, этикеткалар, мелдір үлдірлер немесе катталған қарточқалар салманыз.

한귀어

Windows 작업 표시줄에서 시작을 누른 다음 프린터 및 팩스를 누릅니다. HP LaserJet 아이콘을 마우스 오른쪽 단추로 누르고 속성을 누릅니다. 장치 설정 탭을 선택합니다. 설치 가능한 옵션 아래 트레이 3을 설치됨으로 변경합니다. 적용을 누른 다음 확인을 누릅니다. 이 트레이(트레이3)에 봉투, 레이블, 투명용지 또는 카드 더미를 올려놓지 마십시오.

Latviski

Sistēmas Windows rīkjoslā noklikšķiniet uz Start (Sākt) un pēc tam uz Printers and Faxes (Printeri un faksa aparāti). Ar peles labo pogu noklikšķiniet uz HP LaserJet printera ikonas un pēc tam noklikšķiniet uz Properties (Rekvizīti). Izvēlieties cilni Device Settings (Ierīces iestatījumi). Sadaļā Installable Options (Instalējamās opcijas) nomainiet 3. teknei vērtību uz Installed (Instalēta). Noklikšķiniet uz Apply (Lietot) un pēc tam uz Ok (Labi). 3. teknē neievietojiet aploksnes, uzlīmes, caurspīdīgās plēves un kartītes.

lietuviškai

"Windows" užduočių juostoje spustelėkite Start (pradėti), tada – Printers and Faxes (spausdintuvai ir faksai). Dešiniuoju pelės mygtuku spustelėkite piktogramą "HP LaserJet", spustelėkite Properties (ypatybės). Pasirinkite skirtuką Device Settings (įrenginio nustatymai). Atidarę "Installable Options" (diegiamos pasirinktys), pakeiskite 3 dėklą į Installed (įdiegta). Paspauskite Apply (taikyti) ir OK (gerai). Į šį dėklą (3 dėklas) nedėkite vokų, etikečių, skaidrių ir kortelių ruošinių.